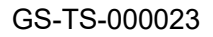

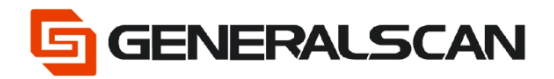

# How to Use GService

Version 1.0

Jun - 22

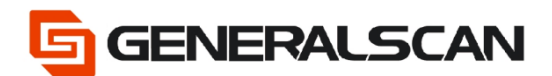

## **Table of Contents**

| Copyright           | 3 |
|---------------------|---|
| Service Information |   |
| Revision History    |   |
| Overview            |   |
| Download            |   |
| Operation           | 5 |
| Registration        | 7 |
| Rename              |   |
| New barcode         |   |
|                     |   |

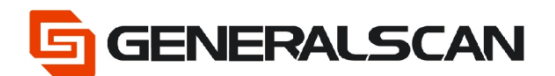

## Copyright

GENERALSCAN reserves the right to make changes to any product to improve reliability, function, or design.

GENERALSCAN does not assume any product liability arising out of, or in connection with, the application or use of any product, circuit, or application described herein.

## **Service Information**

If there is a question with the barcode scanner, you can visit website for the live chat at: <u>www.generalscan.com</u>

## **Revision History**

| Version | Date   | Description     |
|---------|--------|-----------------|
| 1.0     | Jun-22 | Initial Release |

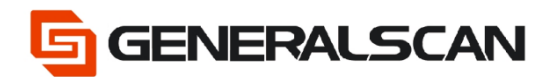

### Overview

This file is used to introduce how to use GService. If you use 1D scanner, please print the barcode on the screen out and scan.

When use, please open the Bluetooth of device.

## Download

Please use Android Phone to scan the 2D barcode to download.

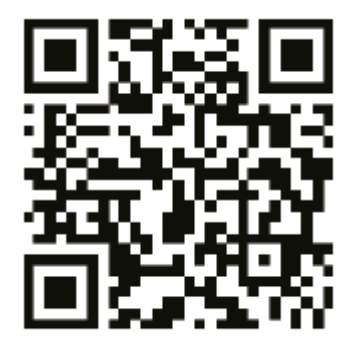

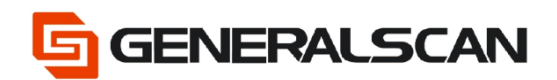

## Operation

Step1: Open software

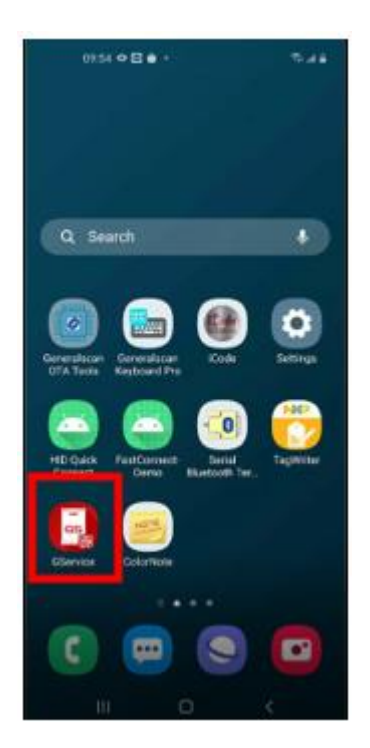

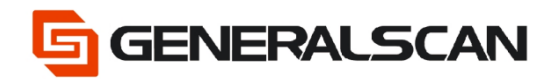

Step2: Input account number and password, if don't have account number, please send email to <a href="mailtosupport@generalscan.cloud">support@generalscan.cloud</a> to apply from us.

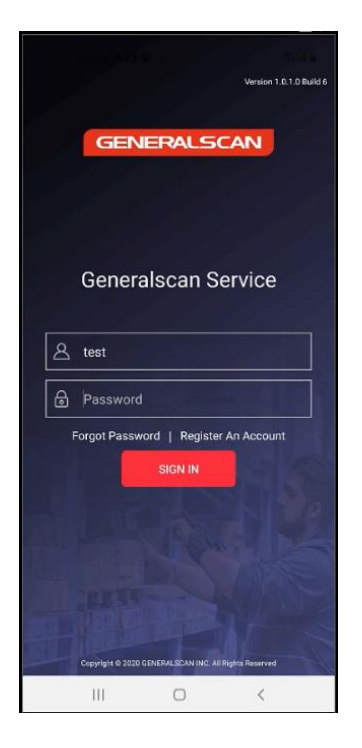

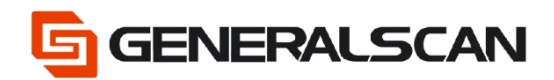

### Registration

### Step1: Choose Registration

| 00:54 <b>◆ B ●</b> ·<br>← GService | 8.44           |
|------------------------------------|----------------|
| Registration                       | Rename         |
| New Barcode                        | Scanner Config |
| Other                              | Online Support |
|                                    | ) (            |

### Step2: Choose the model of product

| 09:          | 408 ÷ ·                  | 8.44             |
|--------------|--------------------------|------------------|
| ← Ro         | gistration               |                  |
| User Info    | Connect 87 Device In     | fo Completed     |
| lease enti   | er user info             |                  |
| Customer     | TEST                     |                  |
| Time         | Jun 30, 2022 09:54       |                  |
| P/N          | AB1000-3V2K              | · 0              |
| User         | test                     | 0                |
| Country      |                          | 0                |
| Address      |                          | 0                |
| Phone        |                          | 0                |
| Tap the gree | n circle on the right of | text bax to save |
| PREV         | lous                     | NEXT             |
|              | 0                        | <                |

|            | 09:54 👁 🖻 🔒 🔹  | 18 at 1 |
|------------|----------------|---------|
| -          | AB1000-3V2K    |         |
|            | GR5000Q-370V1K |         |
| Ple        | GR5000Q-371V1K |         |
| CI         | GR5000Q-375V1K |         |
|            | M100T-335V1K   |         |
|            | M100T-396V1K   |         |
| Ρ/         | M300T-565V1K   | Þ       |
| U          | M500T-565V1K   | D       |
| Ce         | R1000T-335V1K  | 2       |
|            | R1000T-396V1K  | ĺ       |
| A          | R1500T-368V1K  | 2       |
| Pł         | R5000Q-365V1K  | )       |
|            | R5000Q-370V1K  |         |
|            | R5000T-371V1K  |         |
| *Ta<br>the | R5000T-375V1K  | 2       |
|            | WG100T-355V1K  |         |
|            | III O          | <       |

| 01                        | 54 0 8 8     |           |         | 1      | 5.4 B      |
|---------------------------|--------------|-----------|---------|--------|------------|
| ← R                       | egistration  | 1         |         |        |            |
| User info                 | Connect      | UT Devi   | e info  | Comp   | )<br>leted |
| Please en                 | ter user in  | fo        |         |        |            |
| Customer                  | TEST         |           |         |        |            |
| Time                      | Jun 30, 2    | 022 09:5  | 4       |        |            |
| P/N                       | R5000Q       | -370V1K   |         | ÷      | 0          |
| User                      | test         |           |         |        | 0          |
| Country                   |              |           |         |        | 0          |
| Address                   |              |           |         |        | 0          |
| Phone                     |              |           |         |        | 0          |
|                           |              |           |         |        |            |
| *Tap the gro<br>the input | en circle on | the right | of text | box to | save       |
| PRE                       | WOUS         |           | N       | EXT    |            |
|                           |              | 0         |         | <      |            |

Page **7** of **29** 

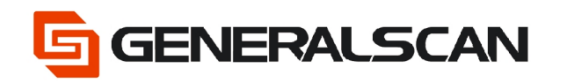

### Stet3: Choose the Country where you are

| 09:                                                     | 51 <b>•</b> 🗄 🕯 |                 | -                   | 6.1.5                                   |
|---------------------------------------------------------|-----------------|-----------------|---------------------|-----------------------------------------|
| ← Re                                                    | gistratio       | n               |                     |                                         |
| User Info                                               | Corre           |                 | 10 Corre            |                                         |
| lease ent                                               | er user i       | info            |                     |                                         |
| Customer                                                | TEST            |                 |                     |                                         |
| Time                                                    | Jun 30,         | 2022 09:54      |                     |                                         |
| P/N                                                     | R5000           | Q-370V1K        | -                   | 0                                       |
| User                                                    | test            |                 |                     | 0                                       |
|                                                         |                 |                 |                     |                                         |
| Country                                                 |                 |                 |                     | 0                                       |
| Country<br>Address                                      |                 |                 |                     | 0                                       |
| Country<br>Address<br>Phone                             |                 | ).[             |                     | 000000000000000000000000000000000000000 |
| Country<br>Address<br>Phone                             |                 | )               |                     | 0000                                    |
| Country<br>Address<br>Phone<br>Tap the gre<br>he input  | en circle o     | on the right of | fext box to         | 0<br>0                                  |
| Country<br>Address<br>Phone<br>Tap the greater<br>input | en circle o     | an the right of | text box to<br>NEXT | 0                                       |

| 09:54 👁 🖸 🇰 🔹            | 9. d i |
|--------------------------|--------|
| GService                 |        |
|                          |        |
| Andorra, Principality of | 1      |
| United Arab Emirates     |        |
| Afghanistan              |        |
| Antigua and Barbuda      |        |
| Anguilla                 |        |
| Albania                  |        |
| Armenia                  |        |
| Netherlands Antilles     |        |
| Angola                   |        |
| Antarctica               |        |
| Argentina                |        |
| American Samoa           |        |
| Austria                  |        |
|                          |        |

| 09:1                     | 4080 ·         |                | 4        | a in      |
|--------------------------|----------------|----------------|----------|-----------|
| ← Re                     | gistration     |                |          |           |
| O<br>User Info           | Convect BT     | Device Info    | Comp     | )<br>eted |
| Please ente              | er user info   |                |          |           |
| Customer                 | TEST           |                |          |           |
| Time                     | Jun 30, 202    | 2 09:54        |          |           |
| P/N                      | R5000Q-37      | 70V1K          |          | 0         |
| User                     | test           |                |          | 0         |
| Country                  | China          |                |          | 0         |
| Address                  |                |                |          | 0         |
| Phone                    | +86 -          |                |          | 0         |
|                          |                |                |          |           |
| Tap the gree<br>he input | n circle on th | e right of tex | t bax to | save      |
|                          |                |                |          |           |
| PREV                     | nous           |                | NEXT     |           |

#### Step4: Fill address

| 09:           | 54 <b>• 8 é</b> • |                | -          | 5.ra       |
|---------------|-------------------|----------------|------------|------------|
| ← Re          | gistration        |                |            |            |
| User Info     | Connect B1        | Device Info    | Comp       | )<br>ieted |
| Please enti   | er user info      | D              |            |            |
| Customer      | TEST              |                |            |            |
| Time          | Jun 30, 20        | 22 09:54       |            |            |
| P/N           | R5000Q-3          | 370V1K         | -          | 0          |
| User          | test              |                |            | 0          |
| Country       | China             |                |            | 0          |
| Address       | ų                 |                |            | ]0         |
| Phone         | +86               |                |            | 0          |
| *Tap the gree | en circle on t    | he right of te | ert bax to | save       |
| PREV          | nous              |                | NEXT       |            |
| 1             | 11                | 0              | <          |            |

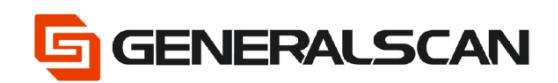

#### Step5: Fill phone number

| 09:                        | 51 • E # ·                         | 8.44             |
|----------------------------|------------------------------------|------------------|
| ← Re                       | gistration                         |                  |
| User info                  | Connect BT Device Info Co          | ·· 🛞<br>ampleted |
| Please ent                 | er user info                       |                  |
| Customer                   | TEST                               |                  |
| Time                       | Jun 30, 2022 09:54                 |                  |
| P/N                        | R5000Q-370V1K                      | 0                |
| User                       | test                               | 0                |
| Country                    | China                              | 0                |
| Address                    | ų                                  | 0                |
| Phone                      | +86 -13112114111                   | 0                |
| *Tap the greater the input | en circle on the right of text box | c to save        |
| PREV                       | nous NEC                           | r                |
|                            | II 0 <                             |                  |

Step6: Choose the green circle behind the filling information, lock information, when you input next time, no need to input this information any more.

| 09:             | 54 + 8 0     |                | 4          | a a a      |
|-----------------|--------------|----------------|------------|------------|
| ← Re            | gistration   | 1              |            |            |
| User Info       | Connect      | ET Device Inf  | o Comp     | )<br>ieted |
| Customer        | TEST         |                |            |            |
| Time            | Jun 30, 2    | 022 09:54      |            |            |
| P/N             | R5000Q       | -370V1K        | •          | ۲          |
| User            | test         |                |            | ۲          |
| Country         | China        |                |            | ۲          |
| Address         | ų            |                |            | ۲          |
| Phone           | +86          | 1011211411     | 1          | ۲          |
| Tap the greater | en circle on | the right of t | ext box to | save       |
| PRE             | nous         |                | NEXT       |            |
|                 |              | 0              | <          |            |

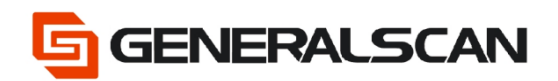

### Step7: Click NEXT

| 09:           | 54 👁 🖻 🔒 🔹         |             | ¢      | di k |
|---------------|--------------------|-------------|--------|------|
| ← Re          | gistration         |             |        |      |
| User Info     | Connect BT         | Device Info | Comple | eted |
| Please ent    | er user info       |             |        |      |
| Customer      | TEST               |             |        |      |
| Time          | Jun 30, 2022 0     | 9:54        |        |      |
| P/N           | R5000Q-370\        | /1K         | •      |      |
| User          | test               |             |        |      |
| Country       | China              |             |        |      |
| Address       | tj                 |             |        |      |
| Phone         | +86 - 131          | 12114111    |        |      |
| *Tap the gree | en circle on the r | ght of text | box to | save |
| PRE           | 10US               | N           | IEXT   |      |
| 1             | II 0               |             | <      |      |

Step8: After ensuring the information are correct, click CONFIRM

| (1554 <b>O</b> 🖯 😸 - 🧐 🖏 -                                                                                                    |
|----------------------------------------------------------------------------------------------------|
| Registration                                                                                                    |
| Desire Desired Desired Deviced                                                                                                    |
| Please enter user info                                                                                                    |
| Customer IEST                                                                                                    |
| Time Jun 30, 3022 09:54                                                                                                    |
| User info confirmation<br>P/N: R50000-370/1K<br>User: test<br>County: China<br>Addrea: 1)<br>Phone: 13112114111<br>CANCEL CONFIRM<br>THEM 100 13112114111 |
| Tag the grean circle on the right of text box to save<br>the space<br>matrices                                                                            |
| III D <                                                                                                    |

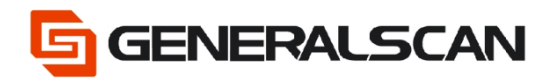

Step9: Use scanner to scan the barcode of Bluetooth SPP Mode, after scanning, the blue

light of scanner flashes slowly

| 09:54 👁 🖻 🕯                                                   | )                                              | 18. at 11.               |  |  |  |  |
|---------------------------------------------------------------|------------------------------------------------|--------------------------|--|--|--|--|
| ← Registratio                                                 | n                                              |                          |  |  |  |  |
| User Info Conne                                               | Ct BT Device Ir                                | nfo Completed            |  |  |  |  |
| Step1: Switch E<br>*1D laser scanner n<br>barcode in the Quic | Bluetooth SP<br>leed scan Blue<br>k user guide | P mode<br>tooth SPP Mode |  |  |  |  |
| Blete                                                         | poth SPP Mod                                   | de                       |  |  |  |  |
| Step2: Connect Bluetooth                                      |                                                |                          |  |  |  |  |
| Step2: Connect                                                | Bluetooth                                      |                          |  |  |  |  |
| Step2: Connect                                                | Bluetooth                                      |                          |  |  |  |  |
| Step2: Connect I                                              | Bluetooth                                      |                          |  |  |  |  |
| Step2: Connect I                                              | Bluetooth                                      | NEXT                     |  |  |  |  |

Step10: Click Connect Device, connect scanner

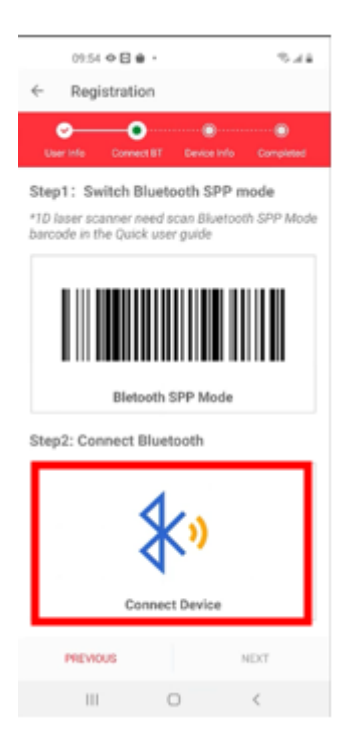

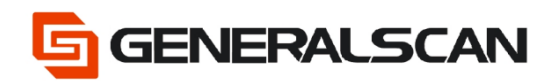

#### Step11: Choose the scanner that need to connect

|              | 09:55 👁 🖸 🖨                    |              | ©ai≞      |
|--------------|--------------------------------|--------------|-----------|
| $\leftarrow$ | Select devi                    | ce           |           |
| Turn on      | bluetooth                      |              | TURNED ON |
| Billetool    | n Pair PIN: 1234               |              |           |
| PAIRED       | DEVICES                        |              |           |
|              |                                |              |           |
|              |                                |              |           |
|              |                                |              |           |
| AVAILA       | BLE DEVICES                    | )            |           |
| 8 F          | DIFIER BLE<br>C:E8:00:4D:37:C6 | 5            |           |
| * G          | eneralscan-R5                  | 000BT-AA2568 |           |
|              |                                |              | -         |
|              |                                |              |           |
|              |                                |              |           |
|              |                                |              |           |
|              |                                |              |           |
|              |                                |              |           |
|              | S                              | top Scan     | ſ         |
|              |                                |              |           |

Step12: Input password, click OK, complete pairing, the blue indicator of scanner goes out.

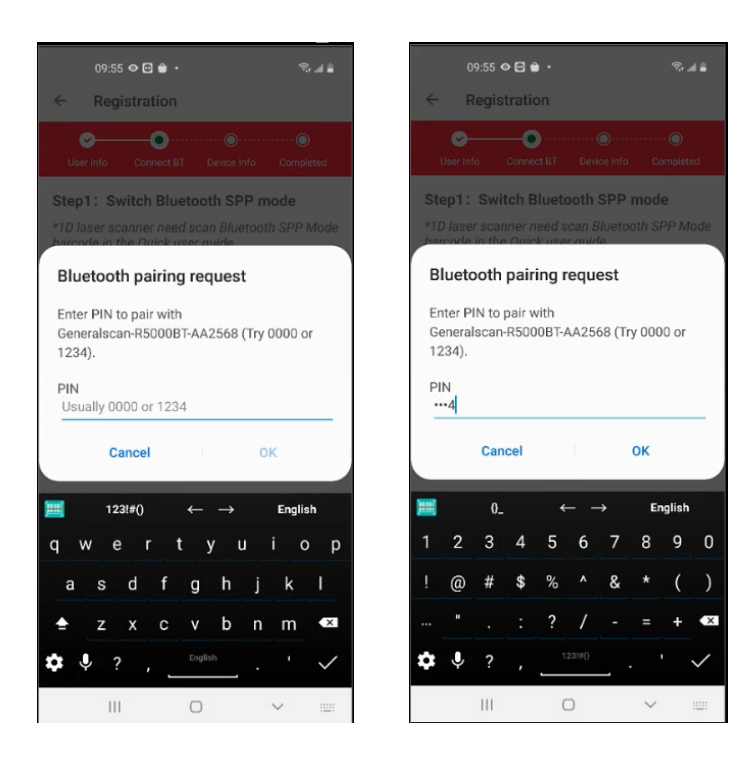

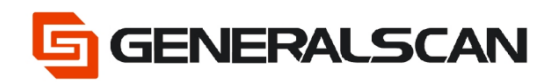

### Step13: Ensure the information of product, click NEXT

| 09:55 👁 🖬                      | • •                                          | 96 al â             |
|--------------------------------|----------------------------------------------|---------------------|
| <ul> <li>Registrati</li> </ul> | on                                           |                     |
| <u> </u>                       | • •                                          | 0                   |
| User Into Conn                 | tot B1 Device Info                           | Completed           |
| Device Name                    | Generalscan-R5<br>568                        | 000BT-AA2           |
| Firmware Version               | Generalscan#P0<br>AG#R5x00BT40<br>ul 14 2020 | 0ST CH<br>#V2.1.5#J |
| Device ID                      | 87577A5A36A2                                 | 4175                |
| Serial Number                  | AA2568                                       |                     |
|                                |                                              |                     |
|                                |                                              | _                   |
| PREVIOUS                       |                                              | NEXT                |

#### Step14: Complete the registration of product

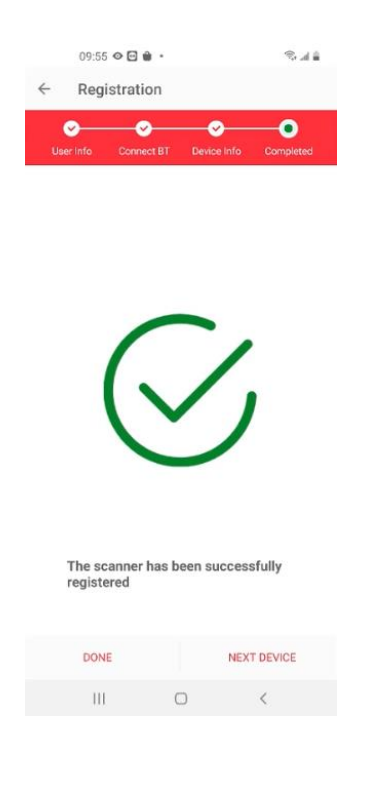

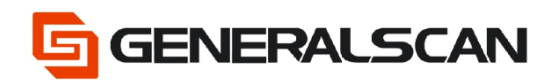

#### Step15: Click NEXT DEVICE, can enter information of the next product

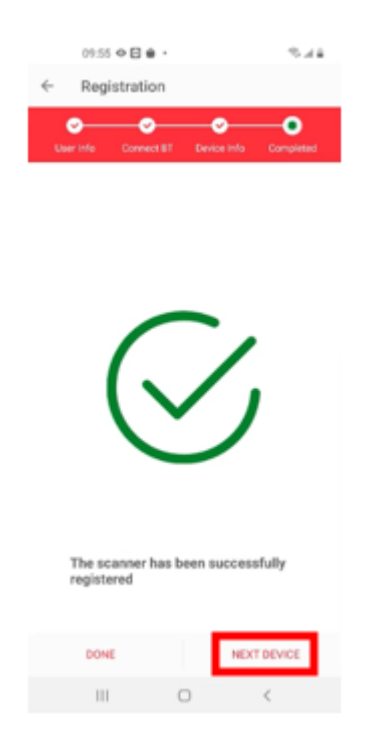

#### Step16: Back to main interface, choose My Device List

| 09:55 👁 🗃 🔒 🔹       | 18 Ja 🕯        |
|---------------------|----------------|
| ← GService          |                |
|                     | ক্ট্রি         |
| New Barcode         | Scanner Config |
| Other               | Online Support |
| L<br>My Device List |                |
|                     |                |

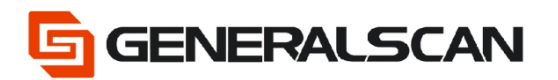

Step17: Check registered product by searching S/N, scanner ID, firmware version. This file we adopt method of inputting S/N to search the registered product

| 09:55 👁 🖬 🕯        | 🖹 h. 🕫                                                        |
|--------------------|---------------------------------------------------------------|
| ← My Device List   |                                                               |
| AA2568             |                                                               |
| Jun 30, 2022 09:54 |                                                               |
| P/N                | R5000Q-370V1K                                                 |
| Device ID          | 87577A5A36A24175                                              |
| Serial Number      | AA2568                                                        |
| Firmware Version   | Generalscan#POST<br>CH AG#R5x00BT<br>40#V2.1.5#Jul 14<br>2020 |
| User               | test                                                          |
| Country            | China                                                         |
| Address            | tj                                                            |
| Phone              | 13112114111                                                   |
| Jun 29, 2022 16:12 |                                                               |
| P/N                | R5000Q-370V1K                                                 |
| Device ID          | 87577A5A36A24175                                              |
| Serial Number      | AA2568                                                        |
| Firmware Version   | Generalscan#POST<br>CH AG#R5x00BT<br>40#V2.1.5#Jul 14<br>2020 |
| User               | test                                                          |
| Country            | China                                                         |
| III C              | ) <                                                           |

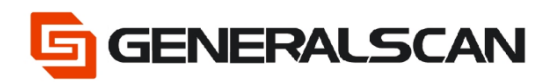

#### Rename

#### Step1: Choose Rename

| GService         | ename      |
|------------------|------------|
| Registration R   | ename      |
| Registration R   | ename      |
|                  |            |
| <b>I</b>         | <u>[]</u>  |
| New Barcode Scan | ner Config |
| $\odot$ (        |            |
| Other Onlin      | e Support  |
|                  |            |

#### Step2: Scan Bluetooth SPP Mode

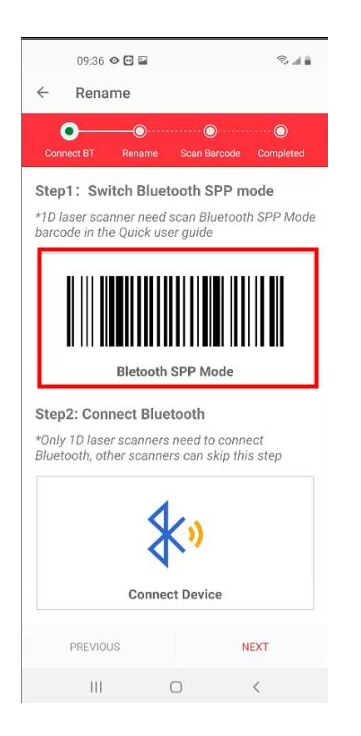

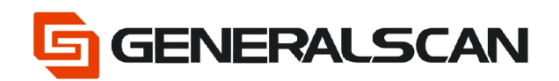

#### If use 1D scanner, please click Connect Device.

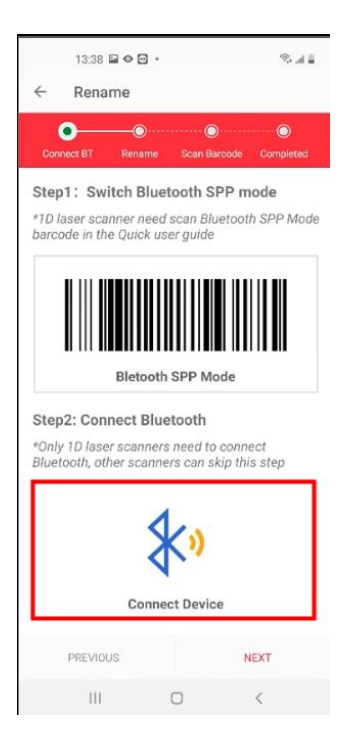

#### Choose the device need to connect

|              | 13:38 🖬 👁                     | · ·       | 6      | dia . |
|--------------|-------------------------------|-----------|--------|-------|
| $\leftarrow$ | Select de                     | evice     |        |       |
| Turn o       | on bluetooth                  |           | TURNED | ON    |
| Blueto       | oth Pair PIN: 12              | 34        |        | _     |
| PAIRE        | D DEVICES                     |           |        |       |
|              |                               |           |        |       |
|              |                               |           |        |       |
|              |                               |           |        |       |
| AVAIL        | ABLE DEVIC                    | ES        |        |       |
| *            | EDIFIER BLE<br>FC:E8:00:4D:37 | :C6       |        |       |
| 8            | GS-BarcodeS                   | canner    |        |       |
| 8            | GS R1120-B1                   | 2882      |        |       |
| 0            | 18:93:07:0E:09                | 38        |        |       |
|              |                               |           |        |       |
|              |                               |           |        |       |
|              |                               |           |        |       |
|              |                               |           |        | -     |
|              |                               | Stop Scan |        | 0     |
|              | 111                           | $\Box$    | <      |       |

**GENERALSCAN** 

Step3: Input password, click OK, complete pairing, the blue indicator light of scanner goes out.

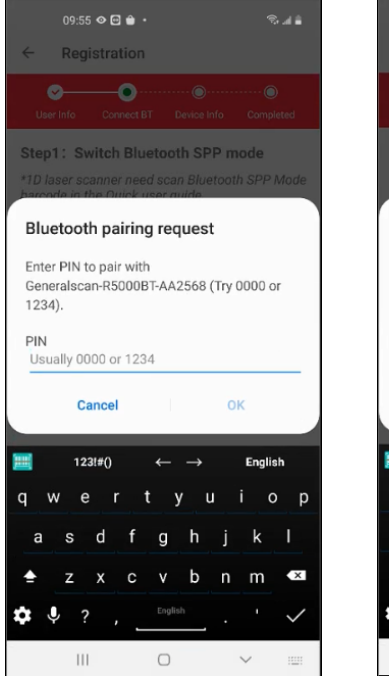

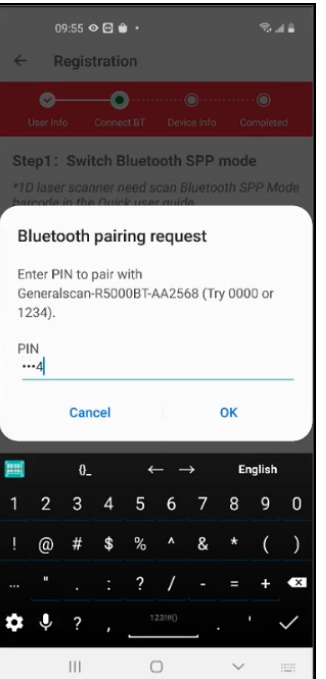

Step4: Can custom Bluetooth name

e.g.

segment1: gs

Segment2: r5000

Segment3: 001

The Bluetooth name that create at last is gs-r5000-001

|               | 09:37 👁 🖬 📾 👘 🖃 👘 |      |        |          |        |             |        |                |     |
|---------------|-------------------|------|--------|----------|--------|-------------|--------|----------------|-----|
| ÷             | R                 | enar | ne     |          |        |             |        |                |     |
| c             |                   | вт   | Rena   | )<br>ime | Scan   | )<br>Barcod | e Co   | - 🔘<br>omplete | d   |
| Plea          | ase e             | nter | blue   | tooth    | nan    | ne          |        |                |     |
| Se            | gment             | :1 g | S      |          |        |             |        | (              | С   |
| Se            | gment             | 2 r5 | 5000   |          |        |             |        | (              | С   |
| Se            | gment             | 3 0  | 01     |          |        |             |        |                | С   |
| Ful           | l Nam             | e g  | s-r50  | 00-00    | 1      |             |        |                |     |
| *Tap<br>the i | the g             | reen | circle | on th    | e righ | t of te     | ext bo | x to s         | ave |
| P             | REVIO             | JS   |        | EXPOR    | T PDF  |             |        | NEXT           |     |
| <b>    </b>   |                   | 0_   |        | ÷        |        | ÷           | Er     | glish          |     |
| 1             | 2                 | 3    | 4      | 5        | 6      | 7           | 8      | 9              | 0   |
|               | @                 | #    | \$     | %        |        | &           |        | (              | )   |
|               |                   |      |        | ?        | /      |             |        | +              | ×   |
| ۵             | Ļ                 | ?    |        | 1        | 2310() |             |        |                | Ļ   |
|               |                   | 111  |        | C        |        |             | $\sim$ |                |     |

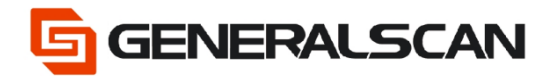

Step5: Choose the green circle behind the filling information, lock information, when you input next time, no need to input this information any more.

| 09:37 I I I I I I I I I I I I I I I I I I I |         |       |        |       |         |        |        |        |     |
|---------------------------------------------|---------|-------|--------|-------|---------|--------|--------|--------|-----|
| ← Rename                                    |         |       |        |       |         |        |        |        |     |
| Connect BT Rename Scan Barcode Completed    |         |       |        |       |         |        |        |        |     |
| Please enter bluetooth name                 |         |       |        |       |         |        |        |        |     |
| Se                                          | gment   | : 1 g | S      |       |         |        |        | 0      | ۲   |
| Se                                          | gment   | 2 r5  | 5000   |       |         |        |        |        | •   |
| Segment 3 001                               |         |       |        |       |         |        |        |        |     |
| Fu                                          | ll Nam  | e g   | s-r50  | 00-00 | 1       |        |        |        |     |
| *Tap<br>the i                               | o the g | reen  | circle | on th | ie righ | t of t | ext bo | x to s | ave |
| P                                           | REVIO   | JS    |        | EXPOR | RT PDF  |        |        | NEXT   |     |
| <b>=</b>                                    |         | 0_    |        | ÷     |         | ÷      | Er     | nglish |     |
| 1                                           | 2       | 3     | 4      | 5     | 6       | 7      | 8      | 9      | 0   |
|                                             | @       | #     | \$     | %     |         | &      |        | (      | )   |
|                                             |         |       |        | ?     | /       |        |        | +      | ×   |
| ۵                                           | Ŷ       | ?     |        | 1     | 23!0()  | _      |        |        | Ļ   |
|                                             |         | Ш     |        | (     | 7       |        | ~      |        |     |

After the green circle is chosen, when you finish naming the Bluetooth and give name to the next product's Bluetooth, the serial number of segment3 will change to 002, it means Bluetooth name will change to gs-r500-002

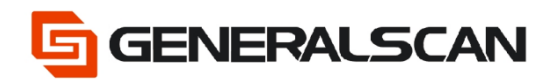

### We also offer a method for giving name in bulk

#### Choose EXPORT PDF

| 09:3                       | 7 🛛 🖸   | 2           |           | 9          | S la 🛍       |
|----------------------------|---------|-------------|-----------|------------|--------------|
| ← Ren                      | ame     |             |           |            |              |
| Connect BT                 | Re      | o<br>name S | ···· 〇··· | 🤆          | leted        |
| Please ent                 | er blu  | etooth i    | name      |            |              |
| Segment 1                  | gs      |             |           |            | $\oslash$    |
| Segment 2                  | r5000   | )           |           |            | $\bigotimes$ |
| Segment 3                  | 001     |             |           |            | $\bigotimes$ |
| Full Name                  | gs-r5   | 000-001     |           |            |              |
| *Tap the gree<br>the input | en circ | le on the   | right of  | text box t | o save       |
|                            |         |             |           |            |              |
|                            |         |             |           |            |              |
|                            |         |             |           |            |              |
|                            |         |             |           |            |              |
|                            | _       |             |           |            |              |
| PREVIOUS                   |         | EXPORT      | PDF       | NE         | хт           |
| 11                         | 1       | 0           |           | <          |              |

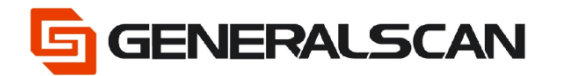

Fill the table, fill as the below example, it means create barcode about the Bluetooth name from gs-r5000-01 to gs-r5000-099 these 99 Bluetooth names.

Barcode Height: 25mm

Page Size: A4

| 00-3                             | 7 6 🗐 🖂 |   |        | 9.44 |  |  |  |
|----------------------------------|---------|---|--------|------|--|--|--|
| <ul> <li>← EXPORT PDF</li> </ul> |         |   |        |      |  |  |  |
| Segment 1                        | gs      |   |        |      |  |  |  |
| Segment 2                        | r5000   |   |        |      |  |  |  |
| From Seq                         | 001     |   |        |      |  |  |  |
| To Seq                           | 099     |   |        |      |  |  |  |
| Barcode<br>Height                | 25      |   |        |      |  |  |  |
| Page Size                        | A4      |   |        | *    |  |  |  |
|                                  |         |   |        |      |  |  |  |
| PREV                             | PAGE    |   | EXPORT |      |  |  |  |
| 11                               | I       | 0 | <      |      |  |  |  |

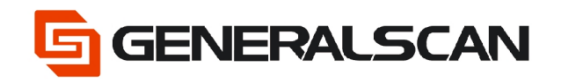

Click EXPORT, can save the created barcode PDF. Following the path can find the PDF file, scan directly or print out to scan.

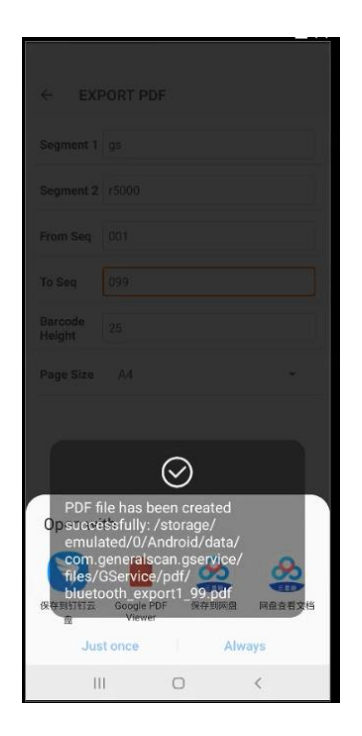

Also can open the file to check directly.

| ← EXF       | PORT PDF             |       |              |
|-------------|----------------------|-------|--------------|
|             |                      |       |              |
|             |                      |       |              |
|             |                      |       |              |
|             |                      |       |              |
|             |                      |       |              |
|             |                      |       | ÷            |
|             |                      |       |              |
|             |                      |       |              |
| Open wi     | th                   |       |              |
|             |                      | 8     | <u>&amp;</u> |
| 保存到钉钉云<br>盘 | Google PDF<br>Viewer | 保存到网盘 | 网盘查看文档       |
| Jus         | tonce                | Alwa  | ays          |
| 11          |                      | )     | <            |

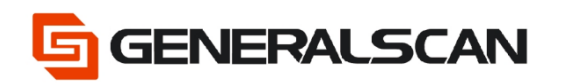

#### Created PDF file

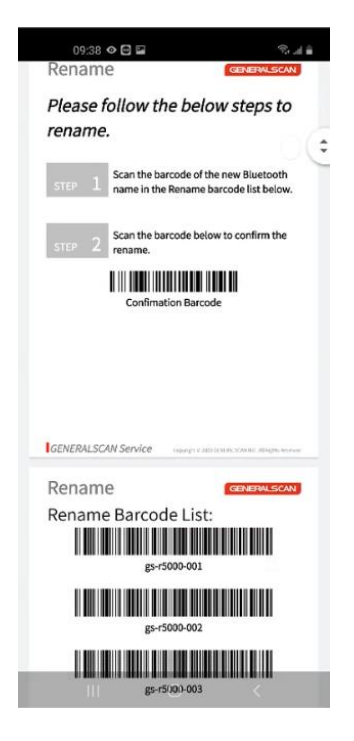

#### gs-r5000-0 @s-r5000-007 3/21 \$ gs-r5000-007 gs-r5000-008 gs-r5000-009 gs-r5000-010 GENERALSCAN Service GENERALSCAN Rename Rename Barcode List: gs-r5000-011 gs-r5000-012 gs-r5000-013

Rename Barcode List:

#### Step6: Click NEXT

| 09:38 ↔<br>← Renam            | e                    | 8.4.8<br>1         |
|-------------------------------|----------------------|--------------------|
| Connect ET                    | Pename Scan Dav      | tode Completed     |
| Please enter b                | luetooth name        |                    |
| Segment 1 gs                  |                      | ۲                  |
| Segment 2 r50                 | 00                   | ۲                  |
| Segment 3 00                  | 1                    | ۲                  |
| Full Name go                  | r5000-001            |                    |
| *Tap the green o<br>the input | ircle on the right o | f text box to save |
|                               |                      |                    |
|                               |                      |                    |
|                               |                      |                    |
|                               |                      |                    |
|                               |                      | _                  |
| PREVIOUS                      | EXPORT POF           | NEXT               |
|                               | 0                    | <                  |

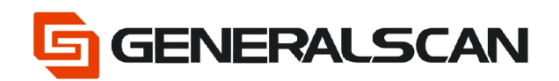

Step7: Scan barcode, and click NEXT

| 09.38<br>← Rena | ⇔ B ⊑<br>me |                                                                                                   | 6.48    |
|-----------------|-------------|---------------------------------------------------------------------------------------------------|---------|
| Convect BT      | Rename      | Scan Barcode Com                                                                                  | pletted |
|                 |             | gs-r5000-001<br>Scan the above barcode to rename,<br>tap on the barcode to change barcode format. |         |
| PREVIO          | 15          | NEXT                                                                                              | 1       |
| 111             | C           | ) <                                                                                               |         |

Step8: Scan barcode, Click NEXT DEVICE to operate the next product

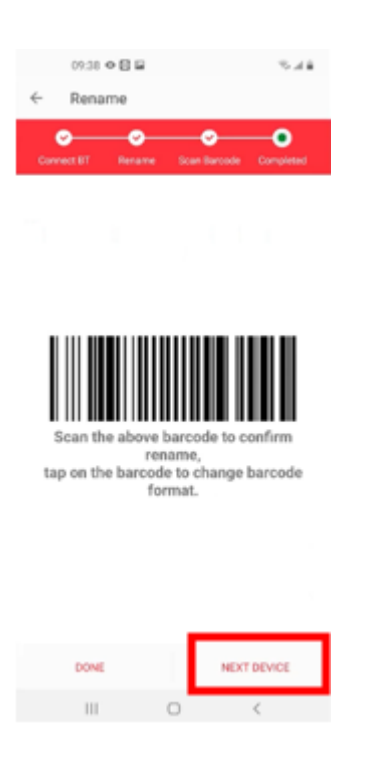

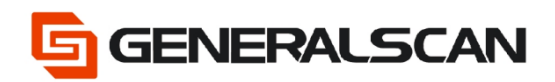

### New barcode

#### Step1: Choose New barcode

| 09:42 👁 🖬 🖬         | ®.at≜          |
|---------------------|----------------|
| ← GService          |                |
|                     |                |
| L-+                 | -70            |
| Registration        | Rename         |
|                     | ~              |
| ا راکال ا           | ୍ୟୁଙ୍କ         |
| New Barcode         | Scanner Config |
| $\frown$            | $\bigcirc$     |
| $\mathbf{\bigcirc}$ |                |
| Other               | Online Support |
|                     |                |
| III C               | ) K            |

Step2: Enter interface, divide into Main Board Setting and Scan Engine Setting

|    | ىلاغىسى ـــــــــــــــــــــــــــــــــــ |         |   |   |
|----|---------------------------------------------|---------|---|---|
|    |                                             | iCode   |   |   |
| 60 | Main Board S                                | Setting |   | > |
| 6  | Scan Engine                                 | Setting |   |   |
|    |                                             |         |   |   |
|    |                                             |         |   |   |
|    |                                             |         |   |   |
|    |                                             |         |   |   |
|    |                                             |         |   |   |
|    |                                             |         |   |   |
|    |                                             |         |   |   |
|    |                                             |         |   |   |
|    |                                             |         |   |   |
|    |                                             |         |   |   |
|    |                                             |         |   |   |
|    |                                             |         |   |   |
|    |                                             |         |   |   |
|    |                                             |         |   |   |
|    |                                             |         |   |   |
|    | 111                                         | 0       | < |   |

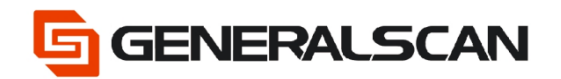

### Step3: Choose Main Board Setting to enter interface

| 09:43 👁 🖬 🖴           | ®al≜ | 09:43 👁 🖬 🖬                    | 8.44 | 09:43 👁 🖸 🖬                  | 18. d ii |
|-----------------------|------|--------------------------------|------|------------------------------|----------|
| iCode                 |      | < Main Board Setting           |      | Kain Board Setting           | 9        |
| 🖸 Main Board Setting  | >    | Q,                             |      | Q                            |          |
| G Scan Engine Setting | >    | Barcode Setting Enable/Disable | 2    | Function Key Setting         | >        |
|                       |      | Output Interface               | ×    | Bluetooth Dongle Setting     | >        |
|                       |      | Data Output Mode               | >    | Buzzer Volume Setting        | >        |
|                       |      | Bluetooth Mode Setting         | ž    | Bluetooth Mater/Slave Mode   | >        |
|                       |      | Hibernation Time               | 8    | Bluetooth 4.0 Setting        | >        |
|                       |      | Hardware Information           | >    | Config Barcode Upload        | >        |
|                       |      | DFU Mode-Firmware Update       |      | Bluetooth Rename             | >        |
|                       |      | Default Factory Setting        | >    | Bluetooth Hibernation Time   | >        |
|                       |      | Build-In Suffix for CRLF       | >    | Enable/Disable Prefix/Suffix | >        |
|                       |      | Lower Power Mode for M500BT    | ×    | Set Prefix                   | >        |
|                       |      | Android USB Accessory Setting  | >    | Set Suffix                   | >        |
|                       |      | Offline Storage Mode           | 2    | Engine Image Upload Mode     | >        |
|                       |      | Continue Read Mode             | >    | Vibrator Level               | >        |
|                       |      | Default Bluetooth Name         | >    | Time Stamp Setting           | >        |
|                       |      | HID Keyboard Layout            | >    |                              |          |
| III O                 | <    | III O                          | <    | III O                        | <        |

### e.g. : Choose Output Interface, can see configurate barcode.

| 09:43 🗢 🔂 🖬                    | \$.14 |
|--------------------------------|-------|
| Kain Board Setting             |       |
|                                |       |
| Barcode Setting Enable/Disable | >     |
| Output Interface               |       |
| Data Output Mode               |       |
| Bluetooth Mode Setting         | >     |
| Hibernation Time               |       |
| Hardware Information           |       |
| DFU Mode-Firmware Update       |       |
| Default Factory Setting        |       |
| Build-In Suffix for CRLF       |       |
| Lower Power Mode for M500BT    |       |
| Android USB Accessory Setting  |       |
| Offline Storage Mode           |       |
| Continue Read Mode             |       |
| Default Bluetooth Name         | >     |
| HID Keyboard Layout            | >     |
| III O <                        |       |

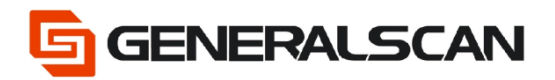

#### Step4: Choose Scan Engine Setting, enter interface

|   | 09:43 👁 🖸   | 2       | \$. | an.           |
|---|-------------|---------|-----|---------------|
|   |             | iCode   |     |               |
| 6 | Main Board  | Setting |     | $\rightarrow$ |
| 0 | Scan Engine | Setting |     | >             |
|   |             |         |     |               |
|   |             |         |     |               |
|   |             |         |     |               |
|   |             |         |     |               |
|   |             |         |     |               |
|   |             |         |     |               |
|   |             |         |     |               |
|   |             |         |     |               |
|   |             |         |     |               |
|   |             |         |     |               |
|   |             |         |     |               |
|   |             |         |     |               |
|   |             |         |     |               |
|   |             |         |     |               |
|   |             |         |     |               |
|   | 111         | 0       | <   |               |

Can choose product that needs to be configurated according to the product's model

|    | 09:43 👁 🖬 🕻 | 2          | (B <sup>2</sup> | 48     |
|----|-------------|------------|-----------------|--------|
|    | Scan        | Engine Set | ting            |        |
| 6  | M Series    |            |                 | >      |
| 6  | R Series    |            |                 | $\geq$ |
| 6  | X Series    |            |                 | >      |
| 60 | WT Series   |            |                 | >      |
| 6  | SL Series   |            |                 | >      |
|    |             |            |                 |        |
|    | 111         | 0          | <               |        |

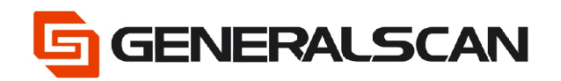

#### e.g.: We use R5000 as example

| 09:43 👁 🗃 🖬         | S. d i        |   | 09:43 👁 🖼 🖬 |        | ©             |
|---------------------|---------------|---|-------------|--------|---------------|
| Scan Engine Setting |               | < | F           | Series |               |
| M Series            | $\rightarrow$ | 6 | R1000BT     |        | )             |
| R Series            | $\geq$        | 6 | R1000BT_HP  |        |               |
| C X Series          | >             | 6 | R1000BT_PRO |        |               |
| G WT Series         | ×             | 6 | R1300BT     |        |               |
| G SL Series         | >             | 6 | R1500BT     |        | $\rightarrow$ |
|                     |               | 6 | R5000BT     |        | >             |
|                     |               |   |             |        |               |
| III O <             |               |   | 111         | 0      | <             |

#### Choose UPC/EAN barcode

Choose Enable UPC-A

#### get configurate barcode

|   | 01:43 🗢 🗄 🖬 🛛 🔍                  | 48            |
|---|----------------------------------|---------------|
| < | X5                               |               |
|   |                                  |               |
|   | User Preferences                 | $\rightarrow$ |
|   | Miscellaneous Scanning Parameter | rs⊃           |
|   | Serial Host Parameters           | $\rightarrow$ |
|   | All Code Types                   | $\rightarrow$ |
| 9 | UPC/EAN                          |               |
|   | Code 128                         | 2             |
| • | Code 39                          | 5             |
|   | Code 93                          | $\rightarrow$ |
| • | Code 11                          | $\rightarrow$ |
| • | Interleaved 2 of 5               | $\rightarrow$ |
|   | Discrete 2 of 5                  | $\rightarrow$ |
|   | Codabar                          | $\rightarrow$ |
|   | MSI                              | $\rightarrow$ |
|   | Chinese 2 of 5                   | $\rightarrow$ |
|   | Matrix 2 of 5                    | $\rightarrow$ |
|   | III O K                          |               |

| 09:43 + 8 = *                     | 44  |
|-----------------------------------|-----|
| < UPC/EAN                         |     |
| 0                                 |     |
| Enable UPC-A                      |     |
| Disable UPC-A                     |     |
| Enable UPC-E                      |     |
| Disable UPC-E                     |     |
| Enable UPC-E1                     |     |
| Disable UPC-E1                    |     |
| Enable EAN-8/JAN-8                |     |
| Disable EAN-8/JAN-8               |     |
| Enable EAN-13/JAN-13              |     |
| Disable EAN-13/JAN-13             |     |
| Enable Bookland EAN               |     |
| Disable Bookland EAN              |     |
| Bookland ISBN-10                  |     |
| Bookland ISBN-13                  |     |
| Decode UPC/EAN/JAN Supplementals. | . > |
| III O <                           |     |

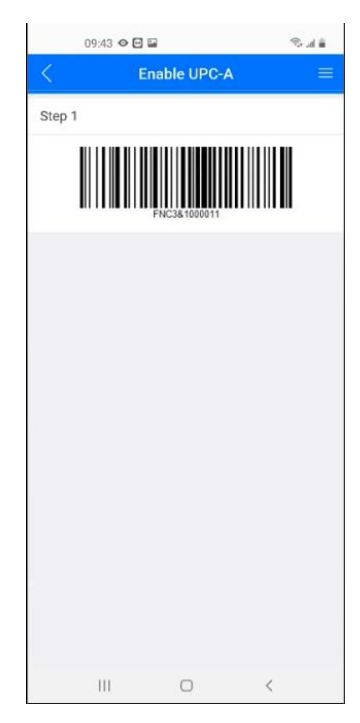